# Příručka pro upgrade softwaru

## Upozornění

- 1. Zkontrolujte správnost úplného názvu modelu TV setu. Příklad) 47LX9500-UA : Úplný název modelu musí obsahovat "-UA".
- Zkontrolujte úplný název aplikace a účel upgradu softwaru po klepnutí na název softwaru na webovém serveru.
- 3. Během upgradu softwaru neodpojujte TV kabel.

## 1. Postup ověření úplného názvu modelu TV setu.

Postup<sup>①</sup>. Zkontrolujte štítek TV setu (na boční straně nebo vzadu)

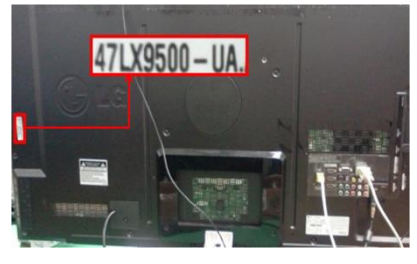

or

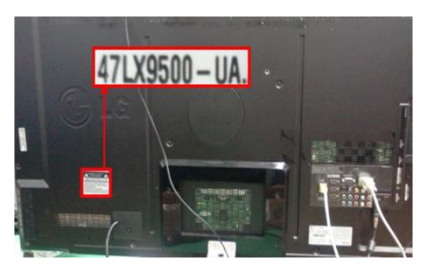

3) Vyberte "Product/

Software Update

Product/Service Info

Close

Picture Test
 Sound Test

Network Test

Service Info."

Postup<sup>2</sup>. Zkontrolujte menu

- 1) Stiskněte tlačítko [MENU] na dálkovém ovládači.
- 2) Stiskněte tlačítko 🦲 (červené) na dálkovém
- ovládači. Tlačítko 🦲 (červené) je "Podpora zákazníka".

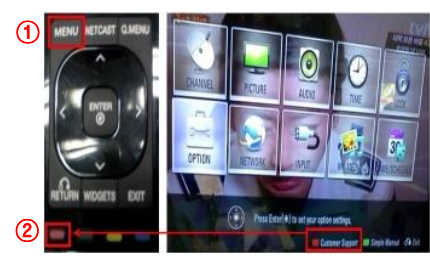

Postup<sup>3</sup>. Zkontrolujte SETUP

- 1) Stiskněte tlačítko [Home] na dálkovém ovládači.
- 2) Vyberte "SETUP".

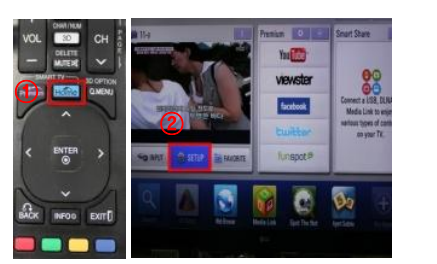

- 3) Přejděte na "SUPPORT"
- 4) Vyberte "Product/ Service Info."

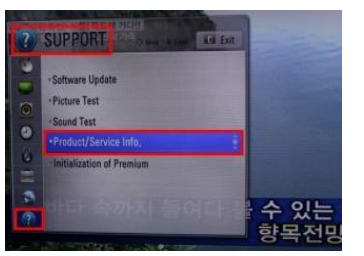

4) Zkontrolujte model a typ pod "Model/Type"

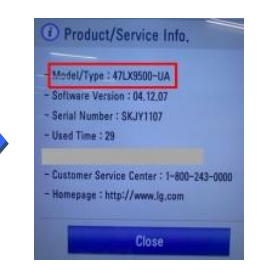

 Zkontrolujte model a typ pod "Model/Type"

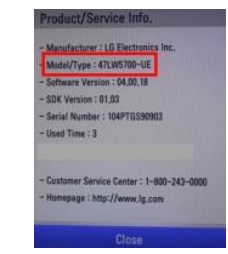

- 2. Postup ověření úplného názvu modelu TV setu a účelu upgradu softwaru na webovém serveru.
  - 1 Klepněte na "Ovladace a software".
  - Klepněte na název softwaru.

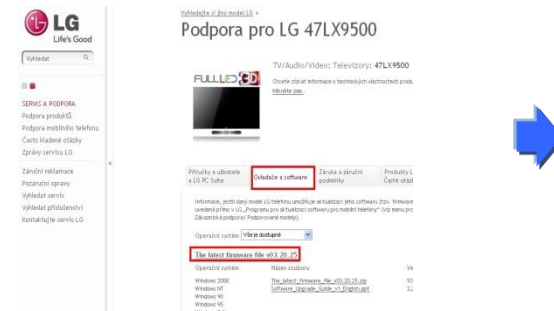

③ Zkontrolujte úplný název modelu (např. 47LX9500-UA) a účel upgradu softwaru.

| Carlo Const                                                                                                    | Podpora pro LG 47LX9500                                                                                                    | Aria più<br>Rig Peri<br>periole                                                                                                    |
|----------------------------------------------------------------------------------------------------|----------------------------------------------------------------------------------------------------|----------------------------------------------------------------------------------------------------|
| Conner de                                                                                                    | Tooludio/Veloci Talantary: 475,49600                                                                                                    |                                                                                                    |
| in <b>B</b><br>Silled A Accordin<br>Holpers products<br>Professional<br>Contribution within<br>Sphare and scalar | PULLED 23<br>There are a to the second second preserve of<br>States as                                                                                                    | Annual Annual Annua                                                                                                    |
| Inclusions<br>Inclusion<br>Inclusion<br>Inclusion (Inclusion)<br>Inclusion (Inclusion)<br>Inclusion (Inclusion)  | Marchardtall     Marchardtall     Marchardtall       Marchardtall     Marchardtall     Marchardtall       Marchardtall     Marchardtall     Marchardtall <td>Annual and Annual Annual Annua</td> | Annual and Annual Annual Annua |
|                                                                                                    | Prevalenti fereneza ter fun ugaden<br>para statu funanciari<br>statu statu<br>un ugadenta                                                                                                    | there is                                                                                                    |

#### Vyhledání softwaru. .

1) Poté, co se připojíte k www.lg.com, vyberte vaši zemi.

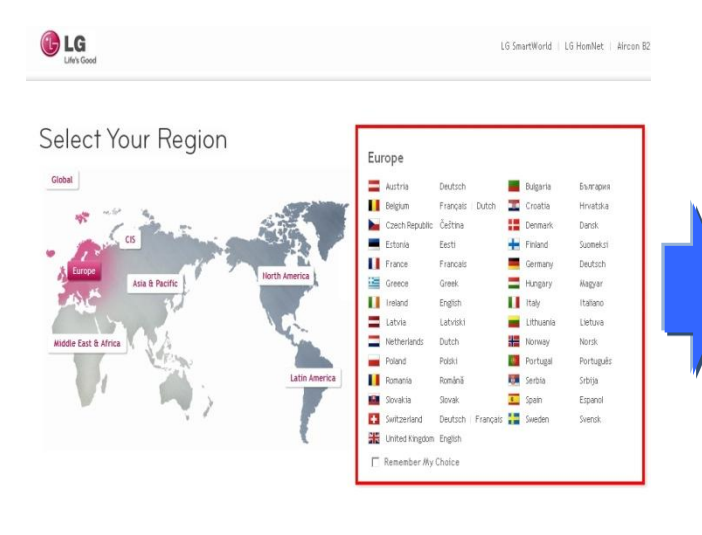

| ( Vyhledat      | Q      |
|-----------------|--------|
| ۵               |        |
| TV/Audio/Vide   | 0      |
| Mobilní telefon | y      |
| Domácí spotřeb  | oiče   |
| IT produkty     |        |
| Klimatizační je | dnotky |
| Řešení pro firm | iy     |
| O LG Electronic | :s     |
| Promo akce      |        |
| Servis a podpo  | ra     |

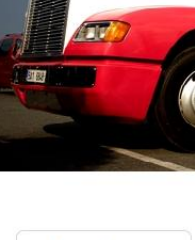

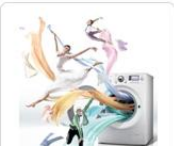

5 Klepněte na název modelu.

## ③ Doplňte název vašeho modelu. (např. 47LX9500; doplňte název modelu kromě "-UA".) ④ Klepněte na "Pokracujte".

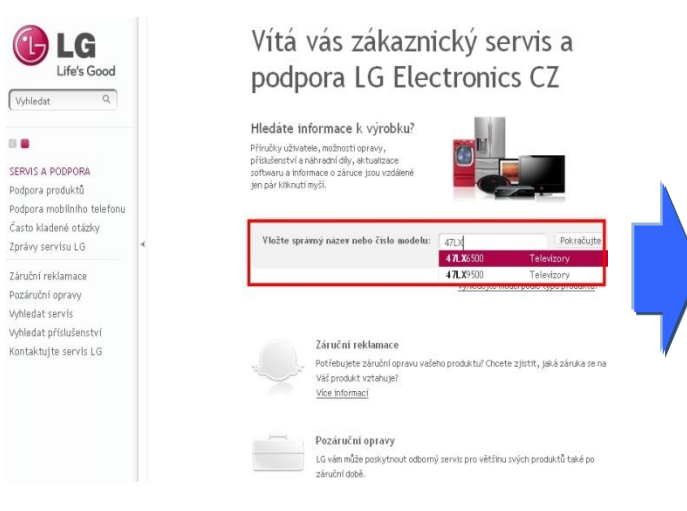

## 6 Klepněte na "Ovladace a software".

#### Klepněte na název softwaru.

| Life's Good                                                                                           | Podpora pro LG 4/LX9500                                                                                                    | LG<br>Ufe's Good                                                                                                    |
|----------------------------------------------------------------------------------------------------|----------------------------------------------------------------------------------------------------|----------------------------------------------------------------------------------------------------|
| Vyhledat Q<br>ERVIS A PODPORA<br>odpora probliniho telefonu<br>atok ladené otázky<br>právy servisu LG | FULLLED CON<br>FULLLED CON<br>Cheete zithat hformace o technických vlasthosted<br>timiete zde.                                                                                                    | Stole     Stole     S |
| ≮<br>zzáruční opravy<br>vhledat servis<br>vhledat příslušenství<br>ontaktujte servis LG               | Priručky a učkatele         Ovladače a software         Záruka a záruční podmínky         Prod<br>Časti           informace, jestil darý model LG telefonu umožňuje aktualizaci jeho softwaru (tzv. fi<br>uvedená přimo V LG "Programu pro aktualizaci jeho softwaru (tzv. fi<br>uvedená přimo V LG "Programu pro aktualizaci jeho softwaru (tzv. fi<br>uvedená přimo V LG "Programu pro aktualizaci jeho softwaru (tzv. fi<br>uvedená přimo V LG "Programu pro aktualizaci jeho softwaru (tzv. fi<br>uvedená přimo V LG "Programu pro aktualizaci jeho softwaru (tzv. fi<br>uvedená přimo V LG "Programu pro aktualizaci jeho softwaru (tzv. fi<br>uvedená přimo V LG "Programu pro aktualizaci jeho softwaru (tzv. fi<br>Uperační systém         Vile je dotupné         V           Operační systém         Nizev souboru         V         De laket firmware (file v03.20.25.zip<br>Software Upgrade, Gaide ví English, ppt<br>V Vridowc 98         Software Upgrade, Gaide ví English, ppt | duity i<br>de datad<br>Innware<br>neru pre<br>Ve<br>93<br>22                                                                                                    |

## Podpora produktů LG

Informace o zákaznické podpoře pro váš produkt LG můžete vyhledat zadáním jeho náz<sup>.</sup> vyhledávacího pole, a nebo kliknutím na příslušnou kategorii podle typu produktu.

#### Zadejte název nebo číslo modelu

| Název / číslo modelu | 47LX9500                             | Odeslat              |
|----------------------|--------------------------------------|----------------------|
|                      | Napište celý nebo část názvu produkt | u nebo čísla modelu. |
| Shody pro 47LX950    | 10                                   |                      |
| TV/Audio/Video       | 1                                    |                      |
| Televizory           | 47LX9500                             |                      |
|                      |                                      |                      |
| Nebo kliknéte na ty  | p produktu                           |                      |
|                      | TV/Audio/Video                       | Ma Ma                |

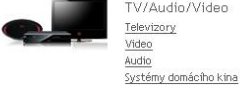

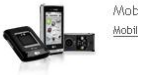

#### ⑧ Zkontrolujte úplný název modelu (např. 47LX9500-UA) a účel upgradu softwaru.

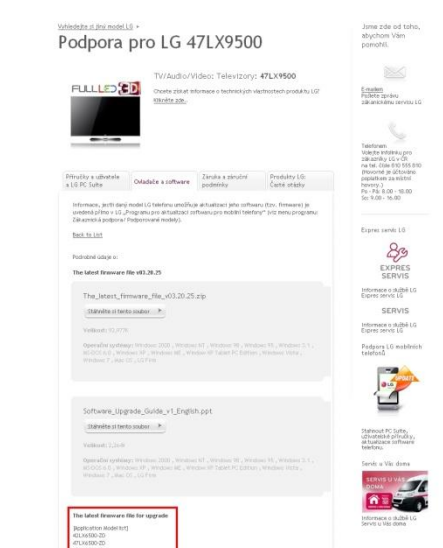

2 Přejděte na "Servis a podpora".

## Stažení souboru se softwarem na paměťové USB zařízení.

 Klepněte na volbu "Stahnete si tento soubor" na webovém serveru za účelem uložení souboru se softwarem do PC.

| LG                                                                                                    | Froduct Support for 32LG7000                                                                                                    | Podrobné údaje o:                        |
|----------------------------------------------------------------------------------------------------|----------------------------------------------------------------------------------------------------|------------------------------------------|
| Search vill of 10 Q                                                                                              | TV/Jaudio-VV-door: Television;: 311,07500<br>Naxinshi Rejansta Raiti Anton Musernau, Bitan kegar<br>avallete it circe:<br>Da yezi over titis product? (Regarde & New: 1)                                                                                                    | The latest firmware file v03.20.25       |
| Warranty Clains<br>Marranty Clains<br>Tradi, a Clains/Repair<br>Other Repair Options<br>Find Parts & Accessories | Monal & Designets Drives & Software - Varietic Visio - Product Fig                                                                                                    | , The_latest_firmware_file_v03.20.25.zip |
| Ioniact Oustonier Service<br>Wy LG Preducts                                                                      | Definite lagrande model for the Sector Sector and Florence Indexis for Sector Sector and a sector index in a sector index in a sector of the Sector Sector and Sector Sector | Stáhněte si tento soubor 🔸               |
|                                                                                                    | 1.67000 ZA_1C401_V/ 27.0 L 6E_01]_5114_04552_070verticad op.k<br>Consolid that free                                                                                                    | Velikost: 93,977K                        |

- 2 Rozbalte soubor se softwarem.
- ③ Zasuňte paměťové USB zařízení do USB portu na PC.
- ④ Vytvořte na paměťovém USB zařízení složku. Název složky musí být "LG\_DTV".
- 5 Uložte soubor se softwarem do složky "LG\_DTV" na paměťovém USB zařízení.

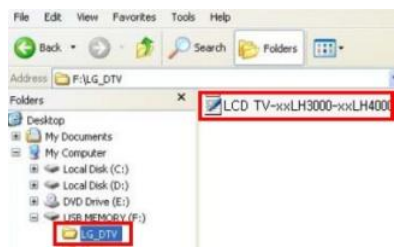

### Zasuňte paměťové USB zařízení do USB portu na TV.

USB port se nachází na boční nebo zadní straně TV

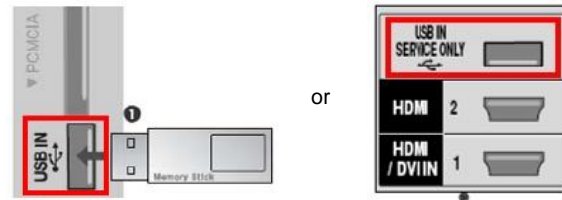

### ] Spuštění upgradu softwaru.

1) Jestliže se na TV objeví níže uvedená zpráva, vyberte "Start".

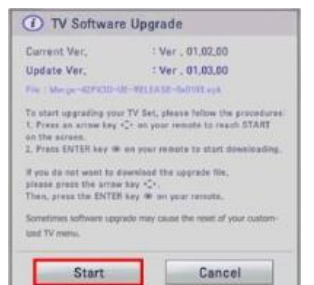

- Máte-li na paměťovém USB zařízení stejnou nebo nižší verzi softwaru, než je verze softwaru, která je aktuálně ve vašem TV, pak se zpráva neobjeví.
- ※ Některá paměťová USB zařízení nemusí být s TV kompatibilní. V takovém případě zkuste použít jiné USB zařízení.
- 2 Spustí-li se upgrade softwaru, na TV se objeví níže uvedená zpráva.

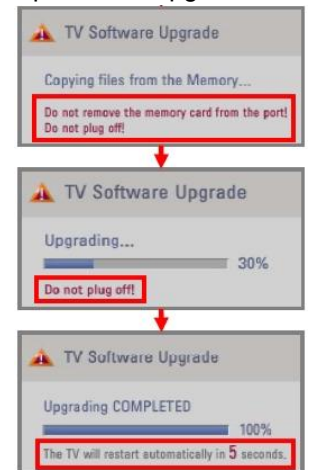

- 1) Probíhá kopírování nové verze souboru se softwarem
  - z paměťového USB zařízení do systémové paměti TV.
- ※ Neodstraňujte paměťové zařízení USB, dokud je tato zpráva zobrazena. Neodpojujte TV kabel, dokud je tato zpráva zobrazena.
- 2) Probíhá upgrade softwaru.
- \* Neodpojujte TV kabel, dokud je tato zpráva zobrazena.
- 3) Po dokončení upgradu se zobrazí tato zpráva.
  - TV se po 5 sekundách automa ticky restartuje.